## Ministère de l'Education Nationale - Académie de Grenoble - Région Rhône-Alpes

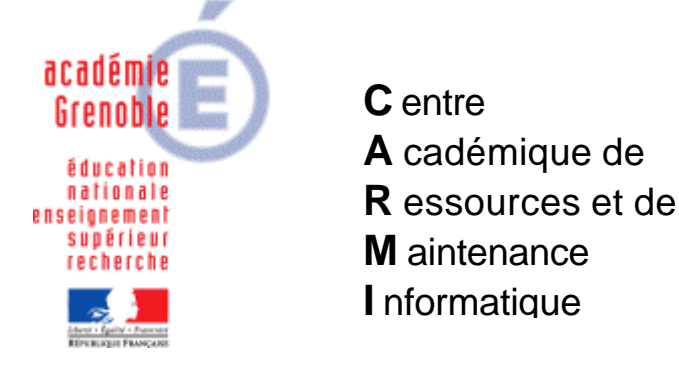

Le 06/04/05

Equipements - Assistance - Maintenance

Code fichier : Sous menu programmes locaux.doc

# Création du sous-menu Programmes locaux non géré par l'interface Harp

Lorsque le client HARP est actif sur une station, les sous menus, autres que le menu HARP, ainsi que les raccourcis du menu Programmes ne sont plus accessibles.

Cette procédure permet, sur les stations Windows XP dont le client HARP est actif, de créer un sous-menu supplémentaire Logiciels locaux et d'attribuer les permissions indispensables à l'affichage de ce sous-menu. Ce sous-menu non géré par HARP contient des raccourcis de logiciels locaux disponibles pour tous les utilisateurs.

#### 1. Création du sous répertoire Logiciels locaux :

Ouvrir impérativement une session avec le compte administrateur local de la station.

Lancer l'Explorateur Windows

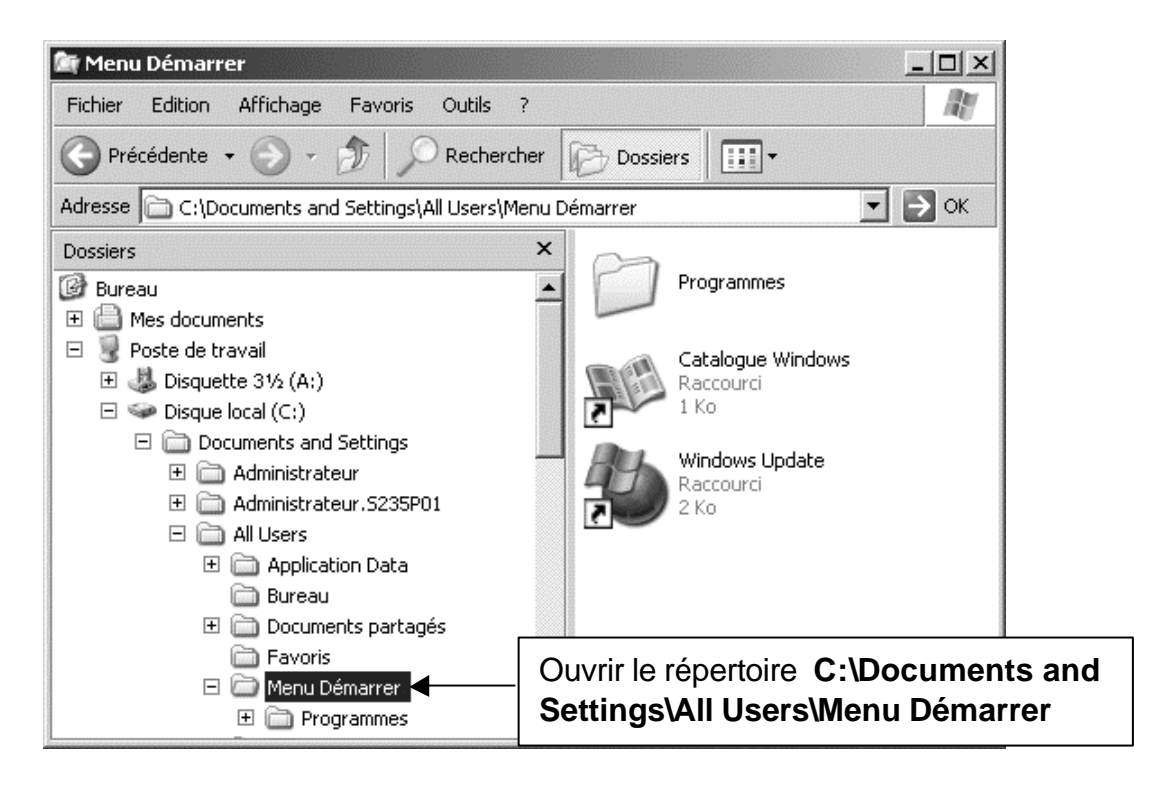

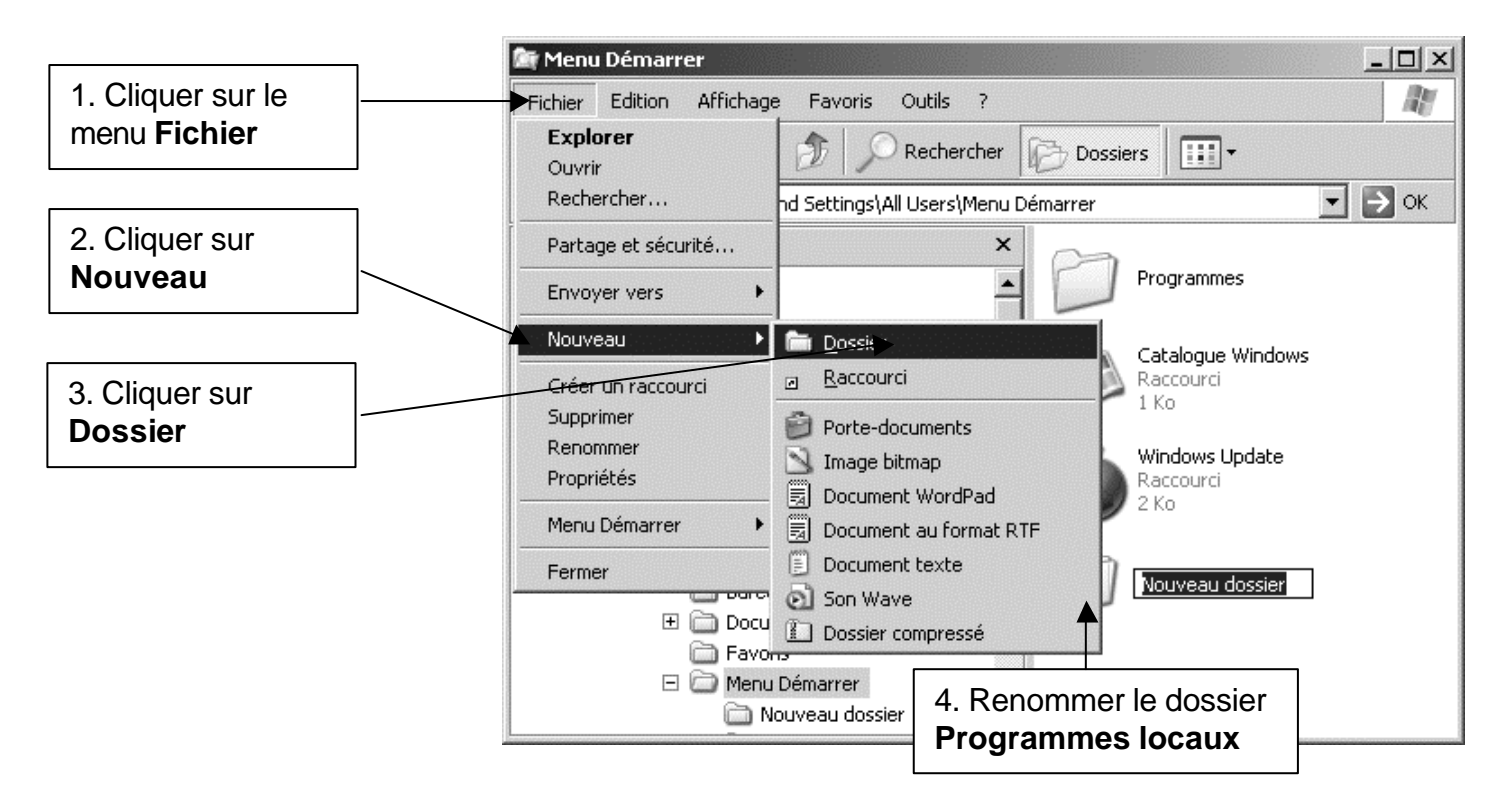

## 2. Modifier les permissions en sécurité sur le répertoire Programmes locaux :

Sélectionner le répertoire Programmes locaux

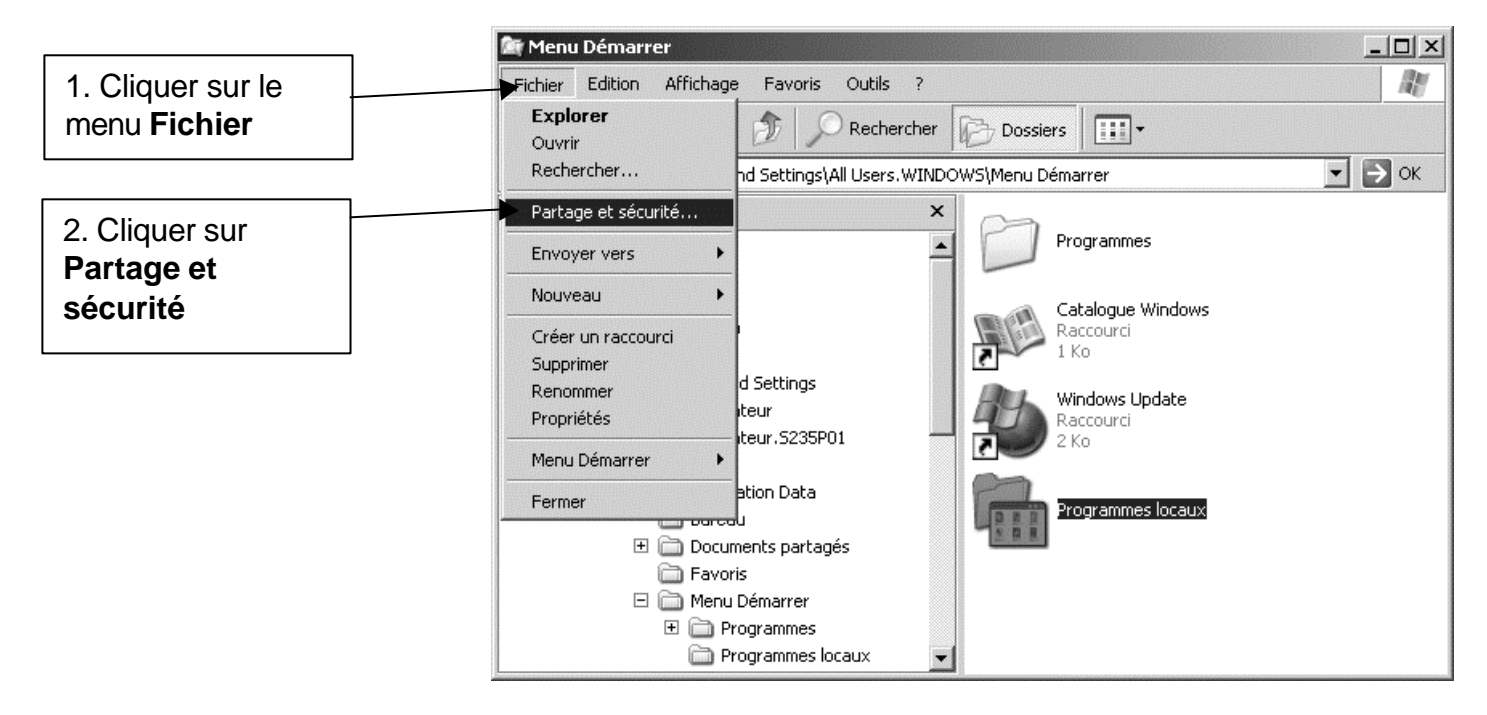

| Propriétés de Programmes locaux                                                                                                    | ? ×                      |                                             |
|----------------------------------------------------------------------------------------------------|--------------------------|---------------------------------------------|
| Général Partage Sécurit Personnaliser                                                                                                    | 1                        | 1. Cliquer sur l'onglet<br>Sécurité         |
| Autoriasticare pour Administrateure<br>Autoriasticare pour Administrateure<br>Autoriasticare pour Administrateure<br>Autoriasticare pour Administrateure<br>Autoriasticare pour Administrateure<br>Autoriasticare pour Administrateure                                                                                                    | ec pouvoir)<br>Supprimer |                                             |
| Additivations pour Administrateurs       Additivation         Contrôle total       Image: Contrôle total         Modification       Image: Contrôle total         Lecture et exécution       Image: Contenu du dossier         Affichage du contenu du dossier       Image: Contenu du dossier         Lecture       Image: Contenu du dossier         Lecture       Image: Contenu du dossier         Écriture       Image: Contenu du dossier         Autorisations spéciales       Image: Contenu du dossier         Pour définir des autorisations spéciales       Image: Contenu du dossier         Sur Paramètres avancés, cliquez       Paramètres | avancés                  | 2. Cliquer sur <b>Paramètres</b><br>avancés |
| OK Annuler                                                                                                    | Appliquer                |                                             |

| aramètres de sécurité avancé pour Programmes locaux                                                                                                    | ? ×                                                                                                    |
|----------------------------------------------------------------------------------------------------|----------------------------------------------------------------------------------------------------|
| Autorisations Audit Propriétaire Autorisations effectives                                                                                                    | 1. Cliquer sur l'onglet<br>Propriétaire                                                                                                    |
| Propriétaire actuel de cet élément :<br>Administrateur (S235P01\Administrateur) Sélectionner un nouveau propriétaire : Nom Administrateur (S235P01\Administrateur) Administrateurs (S235P01\Administrateurs) | 2. Vérifier que<br>l' <b>Administrateur</b> de la<br>station est le propriétaire<br>actuel                                                                                                    |
| Remplacer le propriétaire des sous-conteneurs et des objets                                                                                                    | Si l'Administrateur de la station<br>n'est pas le propriétaire actuel,<br>- sélectionner l'Administrateur de<br>la station<br>- Cocher l'option Remplacer le<br>propriétaire des sous-<br>conteneurs et des objets<br>- Cliquer sur Appliquer |
| OK                                                                                                    | Annuler Appliquer                                                                                                    |

| Paramètres                                           | s de sécurité avancé po                                                                                          | ur Programmes lo                                                                       | caux                                                                               |                                                                         | ? ×                                                    |                            |
|------------------------------------------------------|----------------------------------------------------------------------------------------------------|----------------------------------------------------------------------------------------|------------------------------------------------------------------------------------|-------------------------------------------------------------------------|--------------------------------------------------------|----------------------------|
| Autorisation                                         | ns Audit   Propriétaire   /                                                                                      | Autorisations effective                                                                | <del>.</del>                                                                       | 4 2                                                                     | 1. Cliquer s<br>Autorisati                             | sur l'onglet<br><b>ons</b> |
| Pour affic<br>autorisatio                            | cher davantage d'information<br>on puis cliquez sur Modifier.                                                    | is concernant les auti                                                                 | orisations speciales, s                                                            | electionnez                                                             |                                                        |                            |
| Liste des                                            | autorisations :                                                                                                  |                                                                                        |                                                                                    |                                                                         |                                                        |                            |
| Type<br>Autorise<br>Autorise<br>Autorise<br>Autorise | Nom<br>er SYSTEM<br>er Administrateurs (S235<br>er Utilisateurs (S235P01<br>er Utilisateurs avec pou             | Autorisation<br>Contrôle total<br>Contrôle total<br>Lecture et exéc<br>Lecture et exéc | Héritée de<br>C:\Documents a<br>C:\Documents a<br>C:\Documents a<br>C:\Documents a | Appliquer à<br>Ce dossier,<br>Ce dossier,<br>Ce dossier,<br>Ce dossier, | les sous-d<br>les sous-d<br>les sous-d<br>les sous-d   |                            |
| Autorise                                             | ater                                                                                                    | Lecture et exec<br>Supprimer                                                           | 2. De<br>l'obj<br>d'au<br>aux                                                      | écocher<br>jet pare<br>itorisation<br>objets e                          | l'option Hér<br>nt les entré<br>on qui s'ap<br>enfants | ite de<br>es<br>pliquent   |
| I♥ objets<br>□ Remp<br>s'appl                        | s dont les entrées sont spéc<br>placer les entrées d'autorisat<br>liquent aux objets enfants                     | fiquement définies ici<br>ions de tous les objet                                       | :<br>s enfants par les entre<br>OK                                                 | ées affichées<br>Annuler                                                | i <b>ci et qui</b><br>Appliquer                        |                            |
| 5écurité                                             |                                                                                                    |                                                                                        |                                                                                    | x                                                                       |                                                        |                            |
| ?                                                    | Sélectionner cette option :<br>parent qui s'appliquent au:<br>objet.                                             | signifie que les entrée<br>« objets enfants ne vo                                      | es d'autorisations de l'e<br>ont plus s'appliquer à                                | objet<br>cet                                                            |                                                        |                            |
|                                                      | <ul> <li>Pour copier les entrées d<br/>appliquées du parent à ce</li> </ul>                                      | 'autorisations qui ont<br>t objet, cliquez sur Co                                      | été précédemment<br>opier.                                                         |                                                                         |                                                        |                            |
|                                                      | <ul> <li>Pour supprimer les entrée<br/>appliquées à partir de l'obj<br/>autorisations définies ici, c</li> </ul> | es d'autorisations qui d<br>et parent et conserve<br>liquez sur Supprimer.             | ont été précédemmen<br>er uniquement les                                           |                                                                         |                                                        |                            |
|                                                      | - Pour annuler cette action                                                                                      | n, cliquer sur Annuler.                                                                |                                                                                    | Sup                                                                     | oprimer                                                |                            |
|                                                      | Copier                                                                                                    | Supprimer An                                                                           | nuler                                                                              |                                                                         |                                                        |                            |

| Paramètres de sécurité avancé po                                                                                                    | our Programmes l | ocaux      | <u>?×</u>             |  |  |
|----------------------------------------------------------------------------------------------------|------------------|------------|-----------------------|--|--|
| Autorisations Audit Propriétaire Autorisations effectives                                                                                                    |                  |            |                       |  |  |
| Pour afficher davantage d'informations concernant les autorisations spéciales, sélectionnez une<br>autorisation puis cliquez sur Modifier.                                                                                                    |                  |            |                       |  |  |
| Liste des autorisations :                                                                                                    |                  |            |                       |  |  |
| Type Nom                                                                                                    | Autorisation     | Héritée de | Appliquer à           |  |  |
| Ajouter       Modifier       Supprimer         Hérite de l'objet parent les entrées d'autorisation qui s'appliquent aux objets enfants. Cela inclut les objets dont les entrées sont spécifiquement définies ici.         Remplacer les entrées d'autorisations de tous les objets enfants par les entrées affichées ici et qui |                  |            |                       |  |  |
|                                                                                                    |                  |            | Cliquer sur Appliquer |  |  |
|                                                                                                    |                  | OK _       | Annuler Appliquer     |  |  |

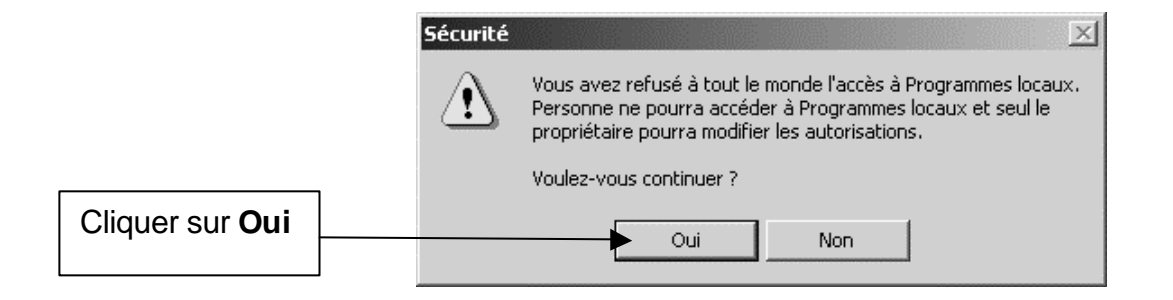

|                | Paramètres de sécurité avancé pour Programmes locaux                                                                                                    | ? × |
|----------------|----------------------------------------------------------------------------------------------------|-----|
|                | Autorisations Audit Propriétaire Autorisations effectives                                                                                                    |     |
|                | Pour afficher davantage d'informations concernant les autorisations spéciales, sélectionnez une<br>autorisation puis cliquez sur Modifier.                         |     |
|                | Liste des autorisations :                                                                                                    |     |
|                | Type Nom Autorisation Héritée de Appliquer à                                                                                                    | ]   |
|                |                                                                                                    |     |
|                |                                                                                                    |     |
|                |                                                                                                    |     |
|                |                                                                                                    |     |
|                |                                                                                                    |     |
|                | Ajouter Modifier Supprimer                                                                                                    |     |
|                | Hérite de l'objet parent les entrées d'autorisation qui s'appliquent aux objets enfants. Cela inclut les objets dont les entrées sont spécifiquement définies ici. |     |
|                | Remplacer les entrées d'autorisations de tous les objets enfants par les entrées affichées ici et qui<br>s'appliquent aux objets enfants                           |     |
|                |                                                                                                    |     |
|                |                                                                                                    |     |
| Cliquer sur OK |                                                                                                    | ier |
|                |                                                                                                    |     |

| ropriétés de Programmes locaux           |                     |
|------------------------------------------|---------------------|
| Général Partage Sécurité Personnaliser   |                     |
| Noms d'utilisateur ou de groupe :        |                     |
|                                          |                     |
|                                          |                     |
|                                          |                     |
|                                          |                     |
|                                          |                     |
| Ajouter  Supprimer                       | Cliquer sur Ajouter |
| Autorisations Autoriser Refuser          |                     |
| Contrôle total                           |                     |
| Modification                             |                     |
| Lecture et exécution                     |                     |
| Affichage du contenu du dossier 🗹 🔲      |                     |
|                                          |                     |
|                                          |                     |
| Autorisations spéciales                  |                     |
| Pour définir des autorisations spéciales |                     |
| sur Paramètres avancés, cliquez          |                     |
|                                          |                     |
|                                          |                     |
| OK Annuler Apoliquer                     |                     |
|                                          |                     |

| Sélectionnez Utilisateurs, Ordinateurs ou Groupes               | <u>? ×</u>    |
|-----------------------------------------------------------------|---------------|
| Sélectionnez le type de cet objet :                             |               |
| Utilisateurs, Groupes ou Entités de sécurité intégrées          | Types d'objet |
| À partir de cet emplacement :                                   |               |
| 0730049G.peda                                                   | Emplacements  |
| Entrez les noms des objets à sélectionner ( <u>exemples</u> ) : |               |
|                                                                 |               |
|                                                                 |               |
|                                                                 | Emplacements  |
| Avancé                                                          | K Annuler     |

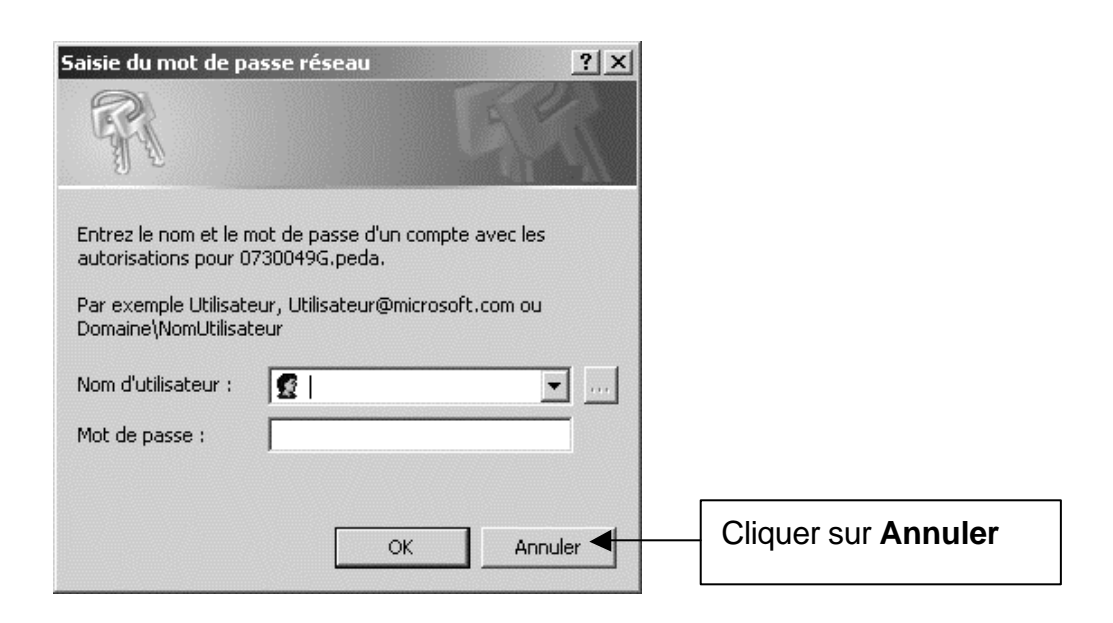

| Emplacements<br>Sélectionnez l'emplacement dans lequel vous souhaitez effec | ctuer votre recherche.            |
|-----------------------------------------------------------------------------|-----------------------------------|
| Emplacement :<br>S235P01<br>Tout le répertoire<br>0730049G.peda             | Sélectionner le nom de la station |
|                                                                             |                                   |
|                                                                             | OK Annuler                        |

|                    | Sélectionnez Utilisateurs ou Groupes                |              | ?×                |
|--------------------|-----------------------------------------------------|--------------|-------------------|
|                    | Sélectionnez le type de cet objet :                 |              |                   |
|                    | Utilisateurs, Groupes ou Entités de sécurité intégr | ées          | Types d'objet     |
|                    | À partir de cet emplacement :                       |              |                   |
|                    | \$235P01                                            |              | Emplacements      |
|                    | Entrez les noms des objets à sélectionner (exemple  | <u>es)</u> : |                   |
|                    |                                                     |              | Vérifier les noms |
|                    |                                                     |              |                   |
| Cliquer sur Avancé | Avancé                                              | OK           | Annuler           |

| électionnez Utilisateurs ou Groupes                        | ?)            |
|------------------------------------------------------------|---------------|
| Sélectionnez le type de cet objet :                        |               |
| Utilisateurs, Groupes ou Entités de sécurité intégrées     | Types d'objet |
| À partir de cet emplacement :                              |               |
| S235P01                                                    | Emplacements  |
| Requêtes communes                                          |               |
| Nom: Commence par                                          | Colonnes      |
| 1. Cliquer sur                                             |               |
| Rechercher                                                 | Árrâtor       |
| 2. Sélectionner                                            | Allevel       |
| Administrateur                                             | az            |
| Nom <del>bre de puis depuis la dermere session . 🗾 🔽</del> |               |
| 3. Cliquer sur <b>0K</b>                                   |               |
|                                                            |               |
|                                                            | Annuler       |
| loro(RDN) Dans le dossier                                  |               |
| Administrateur S235P01                                     |               |
| Auninistateurs 5255-01                                     |               |
| Robertsup                                                  |               |

|                    | Sélectionnez Utilisateurs ou Groupes                           | ? ×               |
|--------------------|----------------------------------------------------------------|-------------------|
|                    | Sélectionnez le type de cet objet :                            |                   |
|                    | Utilisateurs, Groupes ou Entités de sécurité intégrées         | Types d'objet     |
|                    | À partir de cet emplacement :                                  |                   |
|                    | S235P01                                                        | Emplacements      |
|                    | Entrez les noms des objets à sélectionner ( <u>exemples)</u> : |                   |
|                    | S235P01\Administrateur                                         | Vérifier les noms |
|                    |                                                                |                   |
| Cliquer sur Avancé | Avancé OK                                                      | Annuler           |

| Sélectionnez Utilisateurs ou Group                                     | )es                |       | ?×            |
|------------------------------------------------------------------------|--------------------|-------|---------------|
| Sélectionnez le type de cet objet :                                    |                    |       |               |
| Utilisateurs, Groupes ou Entités de sé                                 | curité intégrées   |       | Types d'objet |
| À partir de cet emplacement :                                          |                    |       |               |
| S235P01                                                                |                    |       | Emplacements  |
| Requêtes communes                                                      |                    |       |               |
| Nom: 1 Cliquer sur                                                     |                    | <br>- | Colonnes      |
| Rechercher                                                             |                    | _     |               |
| D 6301                                                                 |                    |       |               |
| 2 Sélectionner Ut                                                      | ilisatours         |       | Arreter       |
| authentifiés                                                           | inisateurs         |       | ~7            |
| Nombre de jours depuis la dernière                                     | session :          |       | <b>S</b>      |
| 3 Cliquer sur <b>0K</b>                                                |                    |       | -             |
|                                                                        |                    |       |               |
|                                                                        |                    | OK    | Annuler       |
| Nom (RDN)                                                              | Dans le dossier    |       | <b>_</b>      |
| Utilisateurs authentifiés                                              | C 225D 01          |       |               |
| 1 1 Utilisateurs avec pouvoir<br>1 1 Utilisateurs du Bureau à distance | 5235P01<br>S235P01 |       | _             |
|                                                                        |                    |       | <u> </u>      |

| Sélectionnez Utilisateurs ou Groupes                            | ? ×               |                       |
|-----------------------------------------------------------------|-------------------|-----------------------|
| Sélectionnez le type de cet objet :                             |                   |                       |
| Utilisateurs, Groupes ou Entités de sécurité intégrées          | Types d'objet     |                       |
| À partir de cet emplacement :                                   |                   |                       |
| S235P01                                                         | Emplacements      |                       |
| Entrez les noms des objets à sélectionner ( <u>exemples</u> ) : |                   |                       |
| S235P01\Administrateur; Utilisateurs authentifiés               | Vérifier les noms |                       |
|                                                                 |                   | Cliquer sur <b>OK</b> |
| Avancé                                                          | Annuler           |                       |

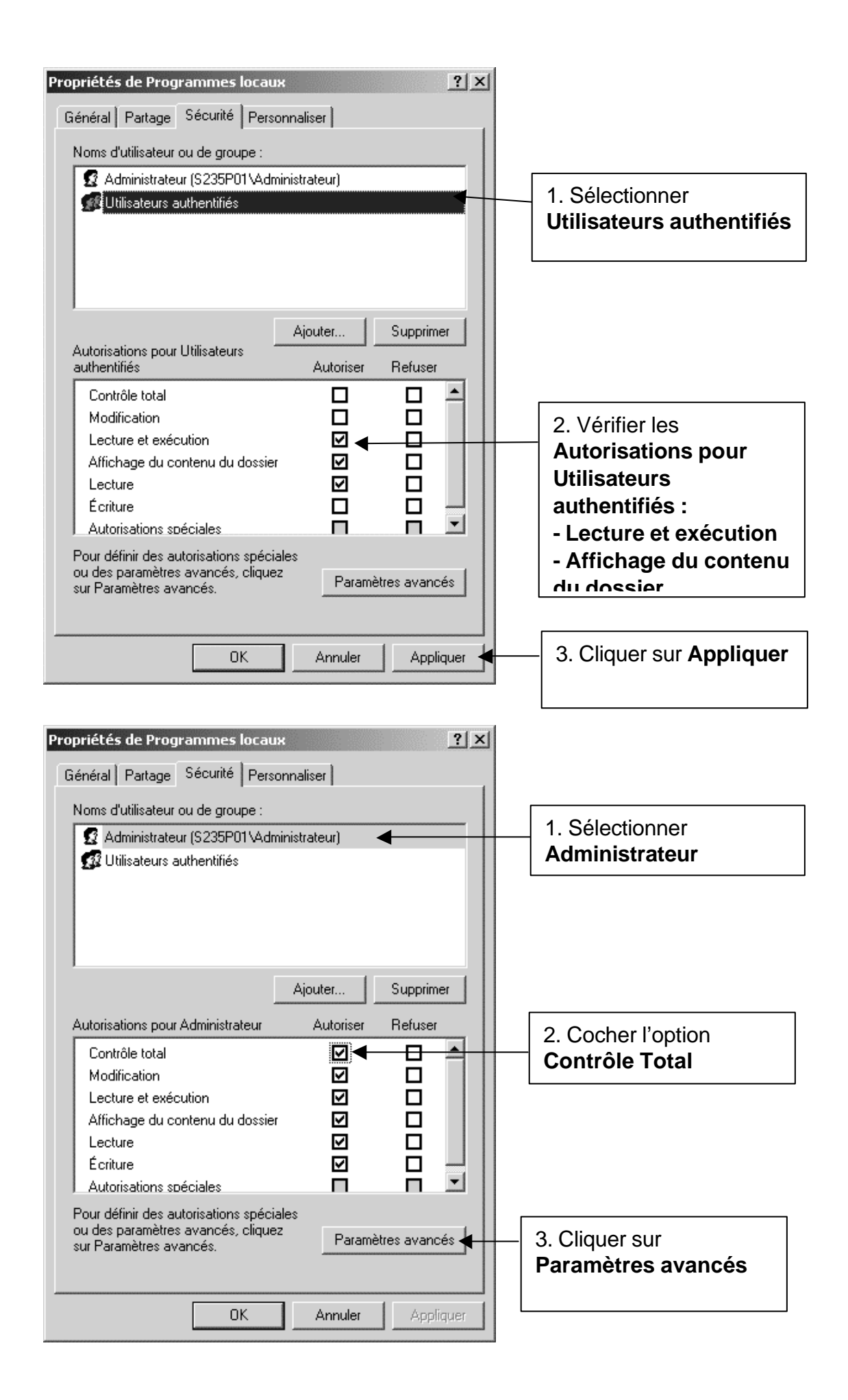

| Paramètres de sécurité avancé po                                                                                                    | ur Programmes lo     | саих                   | _                                                            | <u>? × </u>   |
|----------------------------------------------------------------------------------------------------|----------------------|------------------------|--------------------------------------------------------------|---------------|
| Autorisations dudit Propriétaire Autorisations effectives 1. Cliq                                                                                                    |                      |                        | 1. Cliquer sur l'onglet                                      |               |
| Pour afficher davantage d'information<br>autorisation puis cliquez sur Modifier.                                                                                                    | s concernant les aut | orisations spéciales,  | sélectionnez ur                                              | Autorisations |
| Liste des autorisations :                                                                                                    |                      |                        |                                                              |               |
| Type Nom                                                                                                    | Autorisation         | Héritée de             | Appliquer à                                                  |               |
| Autoriser Administrateur (\$235                                                                                                    | Contrôle total       | <non héritée=""></non> | <ul> <li>Ce dossier, les</li> <li>Ce dossier, les</li> </ul> | s sous-d      |
| Autoriser Administrateur (32.5       Controle total       Ce dussier, les sous-d         Autoriser Utilisateurs authentifiés       Lecture et exéc       Ce dossier, les sous-d         2. Cocher l'option Remplacer les entrées d'autorisation de tous les objets enfants par les entrées affichées ici et qui s'appliquent autorises affichées ici et qui s'appliquent autorises affichées ici et qui s'appliquent autorises entrées sont spécifiquement définies ici. |                      |                        |                                                              |               |
| s'appliquent aux objets enfants                                                                                                    |                      | <u>ОК</u>              | Annuler                                                      | Appliquer     |

|                        | Sécurité | <u>×</u>                                                                                                    |
|------------------------|----------|----------------------------------------------------------------------------------------------------|
|                        |          | Ceci supprimera les autorisations définies explicitement sur tous les objets enfants et<br>autorisera la propagation des autorisations pouvant être héritées vers ces objets<br>enfants. Seules les autorisations pouvant être héritées qui seront propagées à partir de<br>Programmes locaux prendront effet. |
|                        |          | Voulez-vous continuer ?                                                                                                    |
| Cliquer sur <b>Oui</b> |          | Oui Non                                                                                                    |

|                       | Propriétés de Programmes locau<br>Général Partage Sécurité Perso<br>Noms d'utilisateur ou de groupe :<br>Administrateur (S235P01\Adm<br>Utilisateurs authentifiés                                                                                                    | x Y X                                                                           |
|-----------------------|----------------------------------------------------------------------------------------------------|---------------------------------------------------------------------------------|
|                       | Autorisations pour Administrateur<br>Contrôle total<br>Modification<br>Lecture et exécution<br>Affichage du contenu du dossier<br>Lecture<br>Écriture<br>Autorisations spéciales<br>Pour définir des autorisations spécia<br>ou des paramètres avancés, clique<br>sur Paramètres avancés. | Ajouter Supprimer<br>Autoriser Refuser<br>P D D D D D D D D D D D D D D D D D D |
| Cliquer sur <b>OK</b> | ок                                                                                                    | Annuler Appliquer                                                               |

3. <u>Vérifier l'attribution des autorisations aux raccourcis :</u> Copier les raccourcis vers les programmes locaux dans le répertoire C:\Documents and Settings\All User\Menu Démarrer\Programmes locaux

Note : Utiliser Copier-Coller et non Couper-Coller sinon les autorisations ne seront pas héritées. 

|                   | 🌆 Programmes locaux              | 1. Sélectionner un                  |               |
|-------------------|----------------------------------|-------------------------------------|---------------|
| 2. Cliquer sur le | Fichier Edition Affichage Favori | raccourci                           | R.            |
| menu Fichier      | Ouvrir<br>Exécuter en tant que   | Rechercher                          | ]-            |
|                   | Envoyer vers                     | NAll Users\Menu Démarrer\Programmes | locaux 🗾 🄁 OK |
|                   | Nouveau  Créer un raccourci      | Calculatri<br>Raccourc<br>2 Ko      | ce<br>i       |
| 3 Cliquor sur     | Supprimer<br>Renommer            | WordPad                             |               |
| Propriétés        | Propriétés Settings              | Raccourd<br>1 Ko                    |               |
| Tophetes          | Programmes locaux                |                                     |               |
|                   | Fermer                           |                                     |               |
|                   | 🗄 🧰 Application Data             |                                     |               |
|                   | Bureau      T     Documents part | inés                                |               |
|                   | a bocanients part                | iges                                |               |
|                   | 🖂 🧰 Menu Démarrer                |                                     |               |
|                   | 🗄 🧰 Programmes                   |                                     |               |
|                   | Programmes                       | locaux 💽                            |               |

| Propriétés de WordPad                                                                                                    | ? ×                                                                                                    |
|----------------------------------------------------------------------------------------------------|----------------------------------------------------------------------------------------------------|
| Général Raccourci Compatibilité Sécurité<br>Noms d'utilisateur ou de groupe :<br>Administrateur (S235P01\Administrateur)<br>Utilisateurs authentifiés                                                                                                    | 1. Vérifier que seuls<br>Administrateur et<br>Utilisateurs authentifiés<br>sont présents dans les<br>Noms d'utilisateur ou<br>de groupe |
| AjouterSupprime                                                                                                    | r                                                                                                    |
| Autorisations pour Administrateur       Autoriser       Refuser         Contrôle total       Image: Contrôle total       Image: Contrôle total       Image: Contrôle total         Modification       Image: Contrôle total       Image: Contrôle total       Image: Contrôle total       Image: Contrôle total         Modification       Image: Contrôle total       Image: Contrôle total       Image: Contrôle total       Image: Contrôle total         Modification       Image: Contrôle total       Image: Contrôle total       Image: Contrôle total       Image: Contrôle total         Modification       Image: Contrôle total       Image: Contrôle total       Image: Contrôle total       Image: Contrôle total         Lecture       Image: Contrôle total       Image: Contrôle total       Image: Contrôle total       Image: Contrôle total         Écriture       Image: Contrôle total       Image: Contrôle total       Image: Contrôle total       Image: Contrôle total         Autorisations spéciales       Image: Contrôle total       Image: Contrôle total       Image: Contrôle total       Image: Contrôle total                                                                                                    | 2. Vérifier les<br>Autorisations pour<br>Administrateur :<br>- Contrôle total (en<br>grisé car hérité)                                  |
| Pour définir des autorisations spéciales<br>ou des paramètres avancés, cliquez<br>sur Paramètres avancés. Paramètres avancé                                                                                                    | is                                                                                                    |
| 3. Cliquer sur<br>Utilisateurs<br>authentifiés                                                                                                    | iuer                                                                                                    |
| Propriétés de WordPad                                                                                                    | <u>?×</u>                                                                                                    |
| Général Raccourci Compatibilité Sécurité                                                                                                    |                                                                                                    |
| Noms d'utilisateur ou de groupe :          Image: Comparison of the second state of the second state of |                                                                                                    |
| Autorisations pour Utilisateurs authentifiés Autoriser Refuser                                                                                                    |                                                                                                    |
| Contrôle total       Image: Contrôle total         Modification       Image: Contrôle total         Lecture et exécution       Image: Contrôle total         Lecture       Image: Contrôle total         Écriture       Image: Contrôle total         Autorisations spéciales       Image: Contrôle total         Dour définit des autorisations créciales                                                                                                    | 1. Vérifier les<br>Autorisations pour<br>Utilisateurs<br>authentifiés :<br>- Lecture et exécution<br>- Lecture                          |
| ou des paramètres avancés, cliquez<br>sur Paramètres avancés.<br>OK Annuler Applic                                                                                                    | 2. Cliquer sur <b>Annuler</b>                                                                                                    |
|                                                                                                    |                                                                                                    |

Fermer l'Explorateur Windows

## 4. <u>Modifier les profils de verrouillage pour autoriser l'affichage du sous-menu Programmes locaux</u> <u>avec l'interface Harp :</u>

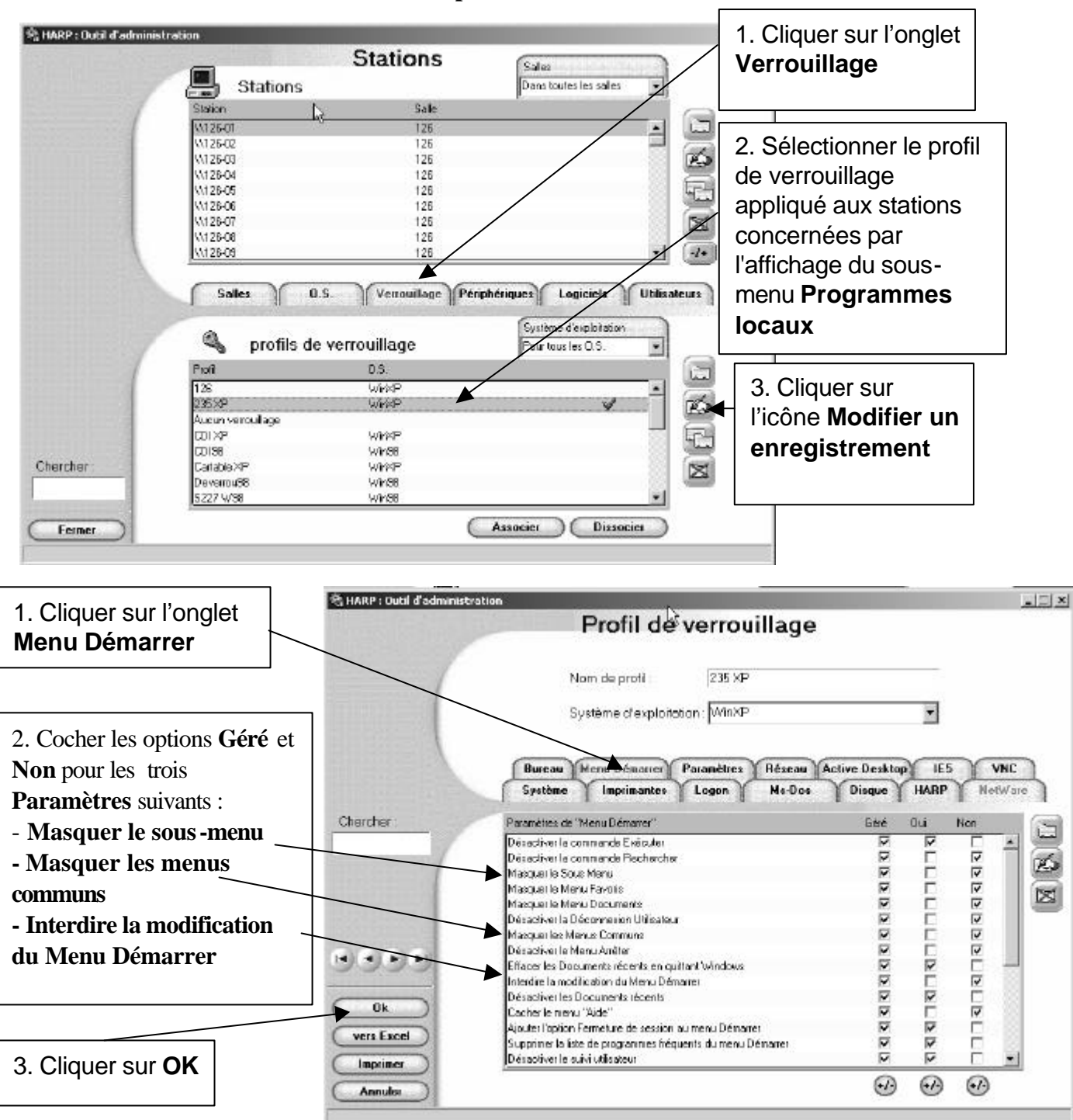

Dans l'Outil d'administration de Harp, sélectionner Stations

Lorsque le client **HARP** sera réactivé sur la station (bouton '**Protéger le poste**" de l'interface cliente de **HARP**) ou qu'une session sera ouverture suite à l'installation du client **HARP** ce sous menu sera toujours présent (aucune restriction ne pourra être appliquée à partir de l'outil d'administration de **HARP**) et son contenu accessible à toute personne ouvrant une session en local ou sur le domaine.